#### 願 出

## 出願方法

(1) 事前準備 ※出願期間前に行うことが可能です。なるべく早く準備してください。

①出願期間、出願資格、入学検定料、試験地等は必ず事前に確認してください。 出願期間最終日の23時までにインターネット上での出願登録および入学検定料の納入をしてください。 出願書類は出願期間最終日の消印有効です。

②受験ポータルサイト [UCARO] への会員登録 (無料)

会員登録にはメールアドレスが必要です。「新規会員登録」のページから会員登録を行ってください。登録されたメールアドレス に、出願登録完了の通知や入金完了の通知を行いますので、日常使用しているメールアドレスを登録してください。迷惑メール対策 をしている場合には、ドメイン (@ucaro.jp) を指定受信できるように設定してください。 既に [UCARO] のアカウントを持っている 場合、再度登録する必要はありません。

回該回 受験生ポータルサイト [UCARO]: 

https://www.ucaro.net/

③インターネットに接続されたパソコン、スマートフォン、タブレット端末の準備

④写真データ・出願書類・封筒の準備

出願には写真データ(ファイル形式: JPEG、ファイルサイズ: 10MB以内)が必要です。 p.11を確認し、あらかじめ写真データを用意し てください。出願書類・封筒についてはp.14~p.15を確認してください。

⑤プリンタの準備

プリンタがない場合でも出願は可能です。出願番号等の必要事項はメモを取るようにしてください。

#### (2) インターネット出願サイトにアクセス

出願期間内に下記URLもしくはQRコードより、インターネット出願サイトにアクセスしてください。

■帰見 甲南大学インターネット出願サイト:

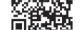

https://prod.shutsugan.ucaro.jp/konan/top

#### (3) 出願登録を開始

「出願する」をクリックし、 [UCARO] に登録のアカウントでログイン ※出願登録完了後、追加での出願を行う場合、 必ず同じアカウントを使ってログインしてください。

| アンテナンス 2024/07/5 8月8日(木) | 顛 |
|--------------------------|---|
| 出願一覧 +                   |   |
|                          | - |
| 山願情報                     |   |

## (4) 利用規約・個人情報の取扱いに関する 同意条項を確認

「利用規約」および「個人情報の取扱いについて」を 確認のうえ、「同意条項に同意する」を選択し、「次へ進む」を クリックしてください。

#### 利用規約・個人情報の取扱いに関する同意条項

■ 利用規約

(目的) この利用規約は、インターネット出願(以下「本サービス」といいます)を利用して、甲間大学に出願の申込をする者 (以下「申込者」といいます)と学校法人甲雨学園(以下「本学園」といいます)との間で結ぶ事項を定めています。 (出願の申込者) ・必ず、受験生本人または受験生の保護者が出願の申込をしてください。

(出願の確定)

## (5) 志望情報入力

出願する入試制度・日程の右側にある「+」ボタンをクリック し、試験日、志望学部・学科等、受験方式、受験地などを選択 してください。選択完了後、入学検定料を確認のうえ、 「次へ進む」をクリックしてください。

| 一般選抜() | 前期日程)        |  |
|--------|--------------|--|
| 财政口    | P73          |  |
|        | 1月30日 (木)    |  |
|        |              |  |
| 1      | お望学部・学科等     |  |
|        | 文字影 日本語日本文字科 |  |
|        | 受験方式 2015    |  |
|        |              |  |
|        | ☐ 外部英語試験活用方式 |  |
|        |              |  |

# (6) 個人情報入力

画面の指示にしたがい、各項目を正しく入力・選択して「次へ 進む」をクリックしてください。

【インターネット出願・システム処理に伴う文字の取扱いについて】 出願時に登録する氏名や住所等について、JIS第1水準および第2水準以外の 文字は入力できませんので、表示可能な代替の文字等に置き換えてくださ い。代替の文字がない場合は、カタカナを使用してください。

※外部英語試験活用方式に出願する場合は、本画面で使用する英語資格を選択 してください。

| 個人情報を入           | 、力し、[次へ進            | 1/2)<br>む]ボタンを押 | してくだ | čι. |   |  |
|------------------|---------------------|-----------------|------|-----|---|--|
|                  |                     |                 |      |     |   |  |
| 出願者情             | 青報                  |                 |      |     |   |  |
| 志願者氏名            | (漢字) 💩 🛪            |                 |      |     |   |  |
| 姓 甲南             |                     |                 | 名    | 太郎  |   |  |
| ※全角で入力<br>志願者氏名  | ]してください。<br>(カナ) ◎須 |                 |      |     |   |  |
| 姓 コウナ            | ~                   |                 | 名    | タロウ |   |  |
| ※全角カタカ<br>生年月日 🗃 | コナで入力して・<br>須       | ください。           |      |     |   |  |
| 2006             | ~ 年 4               |                 | 月 15 | 5 V | B |  |
| 性別 必須            |                     |                 |      |     |   |  |
|                  |                     |                 |      |     |   |  |

# (7) アンケート

入試制度によっては、入学を希望する学部学科・学環、併願大 学などについてのアンケートに回答をお願いすることがありま す。なお、このアンケートは合否には一切関係ありません。

| このアンケートは今至には一切眼低あり                                                                      | I ≠ ↔ ∠.             |                  |
|-----------------------------------------------------------------------------------------|----------------------|------------------|
| CONTRACTOR MARKON                                                                       | 5 C / 01             |                  |
|                                                                                         |                      |                  |
|                                                                                         |                      |                  |
| アンケート                                                                                   |                      |                  |
|                                                                                         |                      |                  |
| 第1希望 💩                                                                                  |                      |                  |
| <b>第1希望</b> 第1希望 入学を希望する学部・学科の第1希望                                                      | 第4希望を選択してください        | × <sup>3</sup> 0 |
| <ul> <li>第1希望</li> <li>入学を希望する学部・学科の第1希望</li> <li>文学部日本語日本文学科</li> </ul>                | ×第4希望を選択してください<br>── | .).              |
| 第1希望         回回           入学を希望する学部・学科の第1希望         文学部日本語日本文学科                         | -第4希望を選択してください       | Na               |
| <ul> <li>第1希望</li> <li>ス学を希望する学部・学科の第1希望・</li> <li>文学部日本語日本文学科</li> <li>第2希望</li> </ul> | *第4希望を選択してください<br>── | رم<br>ا          |

### (8) 出願内容確認

入力した志望情報と個人情報について確認し、修正がなけれ ば「次へ進む」をクリックしてください。

<u>入学検定料の納入後は登録内容の修正ができなくなるため、</u> 登録内容に間違いがないよう入念に確認してください。

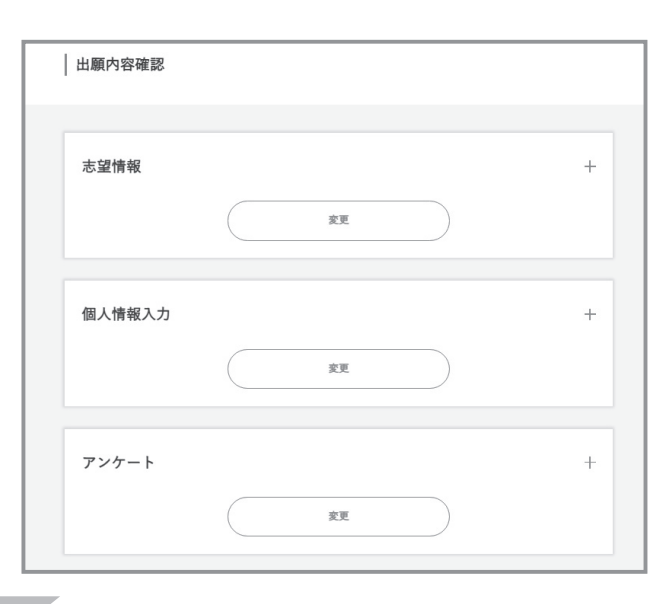

## (9) 必要書類確認

#### ①写真アップロード

「アップロード」ボタンを押し、画面の説明にしたがって、ス マートフォンやデジタルカメラなどで撮影した写真データを証 明写真の構図に編集して提出してください。

※すでに本学の2026年度入学試験に出願している場合、写真のアップロードは不 要のため、表示されません。

### 【出願写真について】

- •ファイル形式はJPEG (10MB以内) に限ります。
- ・出願前3箇月以内に撮影したもので、正面、上半身、脱 帽、無背景で撮影されたカラー写真をアップロードし てください。
- 撮影された写真で、次に該当するものは使用できませ ん。出願写真として適切ではないと判断した場合は、 再アップロードしていただくことがあります。
  - ・顔や背景に影がかかっているもの ※無地であってもカーテン等影の入る背景のものは使用できません。
  - ・頭部がきれている (髪型がわからない) もの
  - ・前髪が目にかかっているもの
  - ・撮影された顔が小さいものなど、個人が特定しづら いもの
  - ・不鮮明なもの
  - ・画像に加工・修正を施したもの
  - ・プリントアウトした写真や学生証などの写真を撮影 したもの
- 画面上で写真のサイズや明暗を調整することができま すので、顔がはっきりと映るよう調整してください。
- •出願写真は入学後、学生証の写真としても使用しま す。

▲要書類確認(写真アップロード) 写真の視出は、スマートフォンやデジタルカメラなどで撮影したデジタル写真を、当届至から下記の[アップロード]ボタンを押し、重 面の統領に従って証明写真の場認に構築した後、「次へ進む」ボタンを押して提出してください。 7 - 7 - 1 1 -時保存 米入力兼報を一時来存できます。 < 1つ前に戻る

#### 【出願写真例】

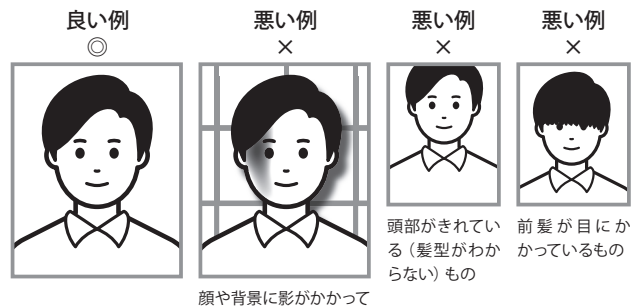

いるもの、無背景でない もの

11

12

#### ②必要書類の確認

表示される必要書類を確認のうえ、チェックボックスをチェックして、 「次へ進む」をクリックしてください。

「登録してもよろしいですか?」の問いに「OK」ボタンを押してください。 ※すでに本学の2026年度入学試験に出願している場合、調査書の提出は不要のため、 表示されません。

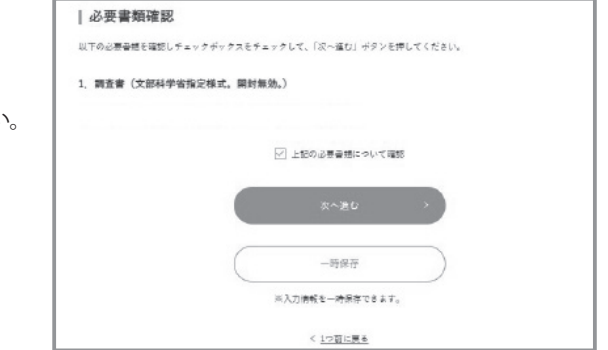

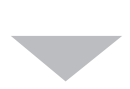

## (10) 出願登録完了

出願登録が完了しました。出願番号 (受験番号ではありません) が発行されるので、必ずメモを取るか画面を印刷してください。 出願番号は、出願登録後の出願情報確認と、出願書類の郵送に必要です。

出願登録完了後、登録されたメールアドレスに入学検定料納入に関するメールが送信されますので、内容を確認してください。 また、メールは保管しておいてください。

出願登録が完了した出願内容は、インターネット出願サイトトップ ページの「出願一覧」の「確認・変更・決済」 ボタンより確認・変更す ることが可能です。

【出願内容を確認・変更する方法について】

<u>入学検定料納入後は、出願内容を変更することができません。</u> 必ず納入前に登録内容に誤りがないことを確認してください。

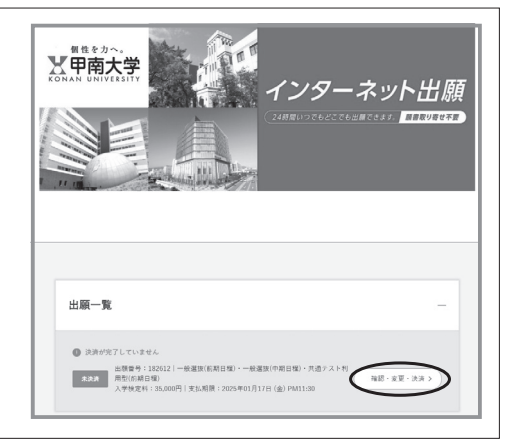

## (11)入学検定料の納入

出願登録完了画面より、「決済方法を選択する」をクリック してください。支払方法は、 [クレジットカードで支払う] [コ ンビニ、金融機関ATM 【Pay-easy】、ネットバンキングのいず れかで支払う] の中から1つを選択してください。

※入学検定料納入後は、出願内容を変更することができません。必ず納入前に 登録内容に誤りがないことを確認してください。

※一度納入された入学検定料は原則として返還しません。

※取扱い可能なコンビニエンスストア、ネットバンキング等は変更される場合が あります。

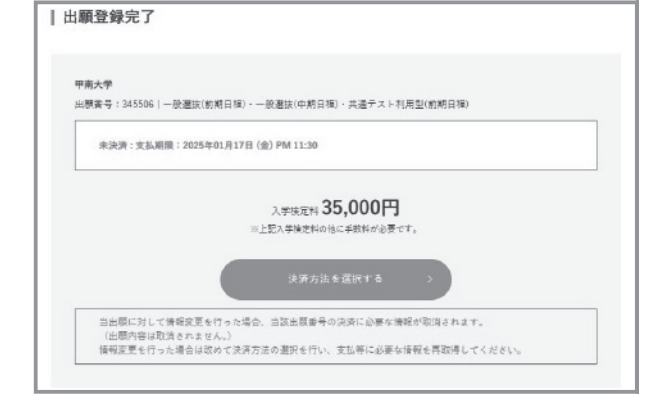

| <b>入学検定料納入にかかる手数料について】</b><br>、学検定料のほかに、以下のとおり、システム利用料が別途必要です。 |         |  |  |  |
|----------------------------------------------------------------|---------|--|--|--|
| 入学検定料                                                          | 手数料     |  |  |  |
| 5万円未満                                                          | 900 円   |  |  |  |
| 5 万円以上~10 万円未満                                                 | 1,300 円 |  |  |  |
| 10万円以上~15万円未満                                                  | 1,600 円 |  |  |  |
| 15 万円以上~20 万円未満                                                | 1,900 円 |  |  |  |
| 20 万円以上                                                        | 2,400 円 |  |  |  |

# ①コンビニエンスストア

## 現金支払

※コンビニエンスストアで納入する場合、1回につき30万円(手数料を含む)を超える納入はできません。

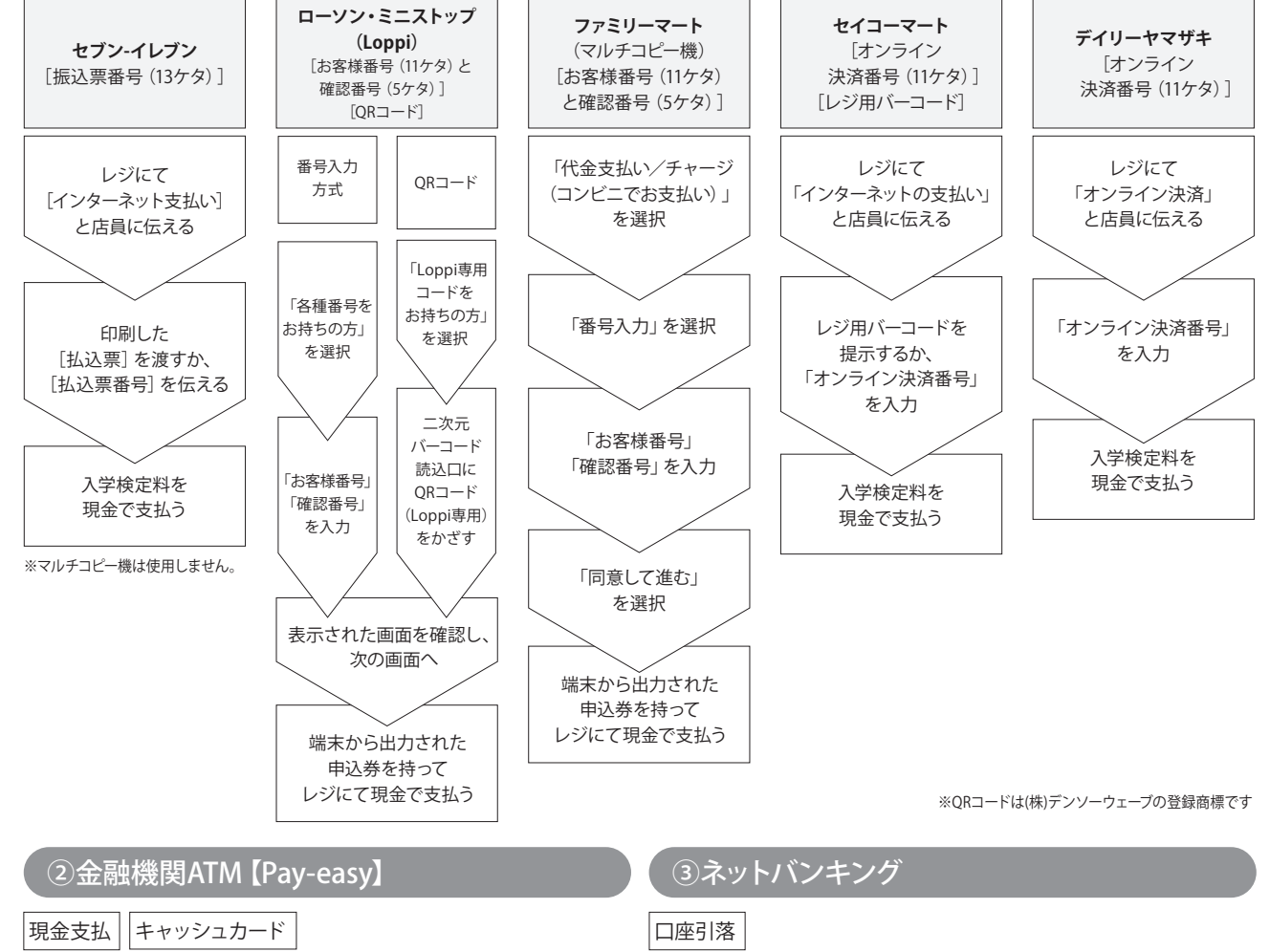

※金融機関ATM 【Pay-easy】を利用して現金で納入する場合、 10万円 (手数料を含む)を超える納入はできません。 ※コンビニエンスストアのATMは利用できません。

都市銀行、地方銀行、ネット専業銀行などのネットバンキングの利用 が可能です。

| Pay-easy対応ATM                           | 支払方法の選択画面から「ネットバンキング」を選択 |
|-----------------------------------------|--------------------------|
| 「税金・料金払い込み」または「Pay-easy」を選択             | 金融機関を選択し、ログインする          |
| 収納機関番号に [58021] と入力                     | 内容を確認し、入学検定料を支払う         |
| 「お客様番号 (11ケタ)」「確認番号 (5ケタ)」を入力           |                          |
| 支払方法 (現金またはキャッシュカード)を選択して、<br>入学検定料を支払う |                          |
|                                         |                          |

# ④クレジットカード

画面の指示にしたがって支払手続を完了してください。

※クレジットカードで決済ができなかった場合は、クレジットカード会社に問い合わせてください。 納入されるカードの名義人は、受験生本人でなくても構いません。